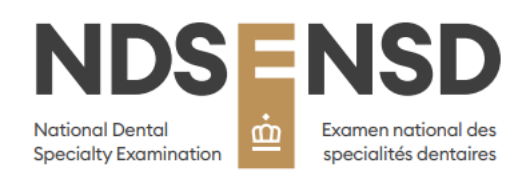

# NDSE Applicant Instruction Guide

2025

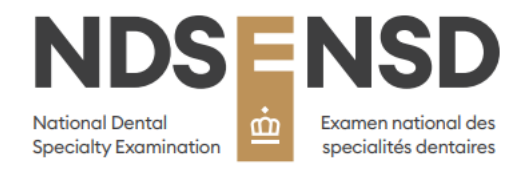

## 1.0 Accessing the NDSE Application Form

To access your application form, please follow the steps below:

Please go to <u>the registration application website</u> to create your account for the NDSE 2025 Application Form.

Once you launch into the risr/apply launcher for the NDSE, you may be prompted to select the organization, *Royal College of Dentists of Canada*.

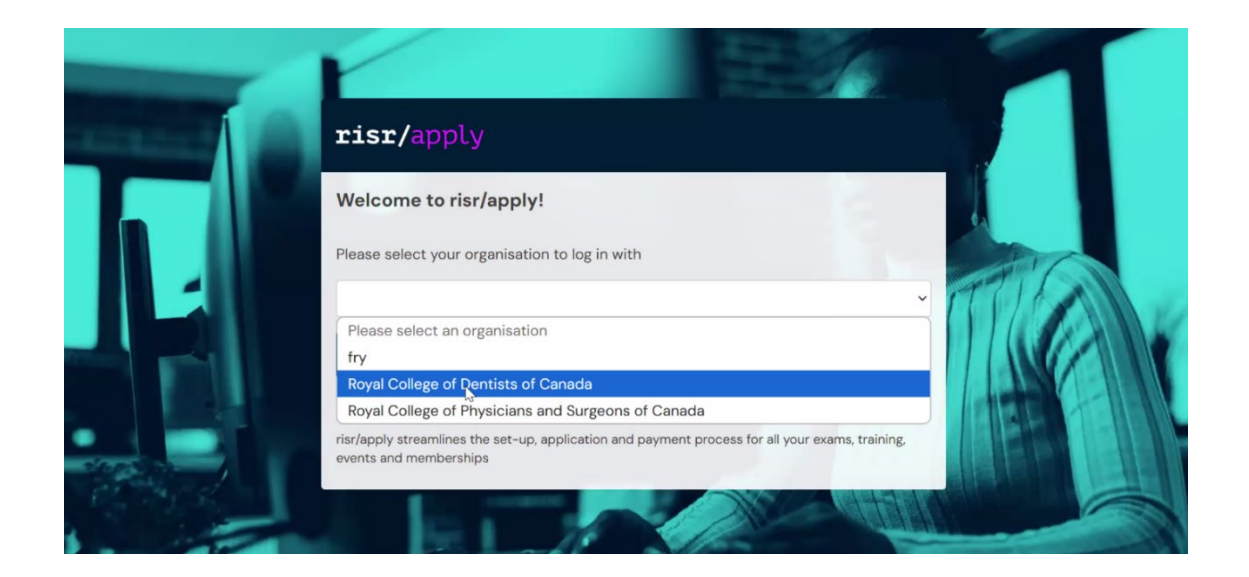

Selecting another organization will not allow you access to their examination application portal. You will only have access to the application portal for the Royal College of Dentists of Canada for the NDSE.

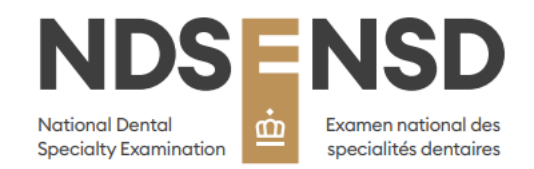

### 2.0 Creating an Account

Once selected, the NDSE logo will appear, and you will then have the opportunity to create a new account. Please click "Create your account" below the login credential fields.

|     | risr/apply                                      |                                    |     |
|-----|-------------------------------------------------|------------------------------------|-----|
|     |                                                 | Enter your local login credentials |     |
|     |                                                 | Username                           |     |
|     |                                                 | Enter your username                |     |
|     |                                                 | Password                           |     |
|     |                                                 |                                    | TUE |
| R   | specially baumination 🔛 specialities dentatives | Login Cancel                       |     |
|     |                                                 | Forgot password?                   |     |
|     |                                                 | Don't have an account yet?         |     |
| The |                                                 | Create your account                |     |

You will then be prompted to enter your email address for verification. Please use the email address which you wish to receive correspondence to regarding your NDSE 2025 application updates. Then click "Send verification email."

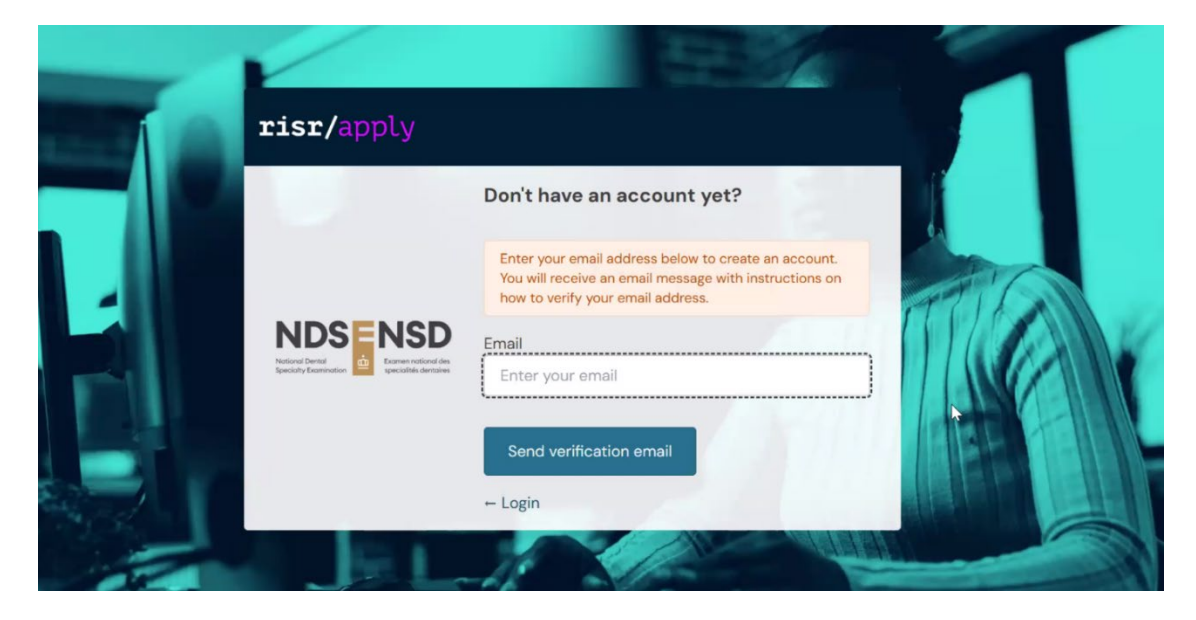

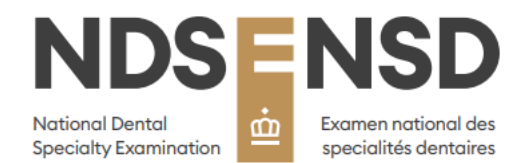

A unique code is sent to this email address for the user to enter into the verification screen. This step ensures the email address is valid and one to which the user has access.

To complete your registration and activate your account, please verify your email address by clicking the link below: Verify my email

If the above link doesn't work, you can copy and paste the following URL into your web browser:

https://auth.latex.devbox.kaizenep.com/interaction/-FSAm-adnUjTlQupbDe-3/emailverify/org\_openfry/9c54dcfd-f281-48f7-a2e3-f8f4aee93ee5/m1raaw

Or use the following code:

#### M1RAAW

If you did not create an account using this email address, please ignore this email. Best regards,

Once the email address has been verified, the user is asked to choose and confirm a username and password. This password must adhere to the password security rules.

You will then receive an email to verify your account and create your password. Once verified, you will be able to login. Please note that your username at this time will be everything before the @ symbol in your email address.

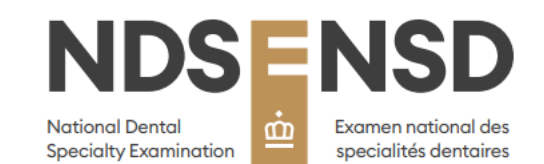

| Complete                      | your account                                                |              |
|-------------------------------|-------------------------------------------------------------|--------------|
| You've verifi<br>registration | ed your claire+2@risr.global email address. Please complete | your account |
| Username                      |                                                             |              |
| claire+2                      |                                                             |              |
| Your new pa                   | ssword                                                      |              |
|                               |                                                             |              |
| Password st                   | ength:                                                      | Strong       |
| ✓ At least 12                 | characters                                                  |              |
| ✓ At least or                 | ne lowercase letter                                         |              |
| ✓ At least or                 | ne uppercase letter                                         |              |
| ✓ At least or                 | ne number                                                   |              |
| ✓ At least or                 | ne special character                                        |              |
| Confirm you                   | r password                                                  |              |
|                               |                                                             |              |
| ✓ Password                    | amatch                                                      |              |

Once the password is created, you will be prompted to the login screen. Please fill in the username (your email without address before the @ symbol) and password.

| I           | isr/apply                                                                                       |                                    | 100     |
|-------------|-------------------------------------------------------------------------------------------------|------------------------------------|---------|
|             | -                                                                                               | Enter your local login credentials |         |
|             |                                                                                                 | Username                           |         |
|             |                                                                                                 | Candidate                          |         |
|             |                                                                                                 | Password                           |         |
|             |                                                                                                 |                                    | AT I AN |
|             | National Dental Communicational des Speciality Examination Communications Specialités dentaires |                                    |         |
|             | Change organisation                                                                             | Login Cancel                       |         |
|             |                                                                                                 | Forgot password?                   | HER THE |
| and a large |                                                                                                 | Don't have an account yet?         |         |
|             |                                                                                                 | Create your account                |         |

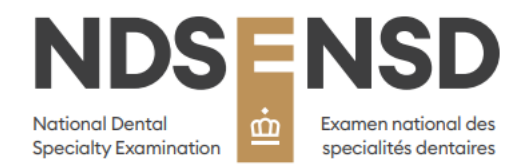

## 3.0 Applicant Dashboard

Once you login, you will be directed to your applicant dashboard. You will then complete the account registration process by scrolling over to the right of the "Complete Account Registration" box and clicking "Apply".

| NDS NSD risr/apply              | Dashboard Bookings -                      |                             |       | TOUR INFORMATION                                                                                                    |
|---------------------------------|-------------------------------------------|-----------------------------|-------|----------------------------------------------------------------------------------------------------|
|                                 |                                           |                             |       |                                                                                                    |
| PROFILE                         |                                           |                             |       | WELCOME                                                                                                    |
| YOUR INFORMAT<br>Roles: Pending | on<br>user Primary email: YOURINFORMATION |                             |       | Welcome to the 2025 NDSE Application Form! Please complete your account registration by scrolling to the right in the box on the left<br>and clicking "Apply". Once you launch into the next page, click "Become and applicant".                                                                                                    |
| View profile                    |                                           |                             |       | After you complete this step, it should take several minutes for the 2025 NDSE application form to appear on your dashboard, after<br>refreshing the page. If you do not see the application form within 1 hour, please refresh your page and try again. If the issue persists,<br>please contact our Admissions Coordinator at ndse@rodc.ca. |
| COMPLETE ACCOUNT RE             | GISTRATION                                |                             |       |                                                                                                    |
| Booking item                    | Date                                      | Booking window              | Price |                                                                                                    |
| Register for an Account         | Dec 4, 2024 to Feb 27, 2026               | Dec 4, 2024 to May 30, 2025 |       |                                                                                                    |
| 4<br>1 of 1 items               |                                           |                             | •     |                                                                                                    |
| View all                        |                                           |                             |       |                                                                                                    |
|                                 |                                           |                             |       |                                                                                                    |

The final step of the account registration process is to confirm that you would like to "Become and Applicant" by clicking the button and move to the NDSE 2025 application process.

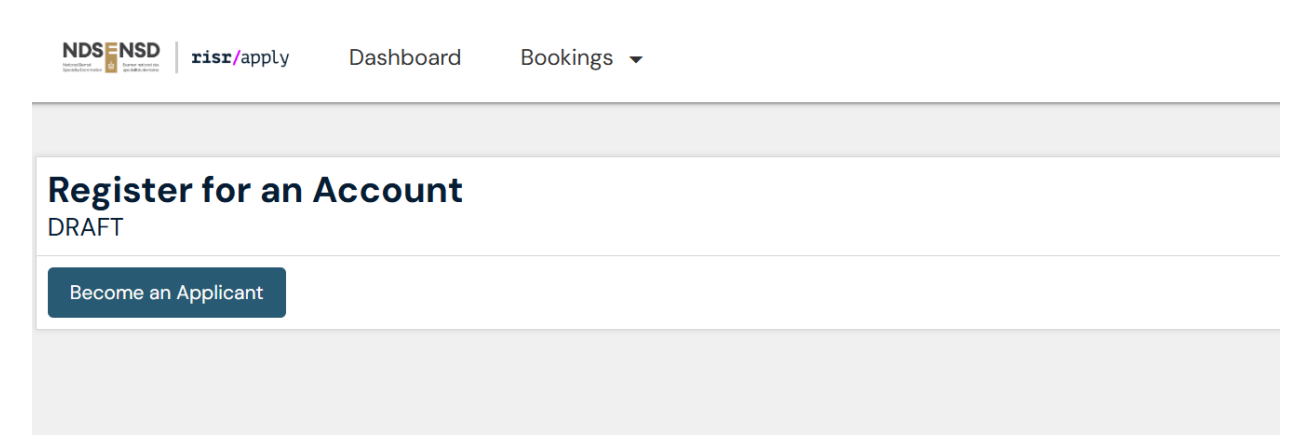

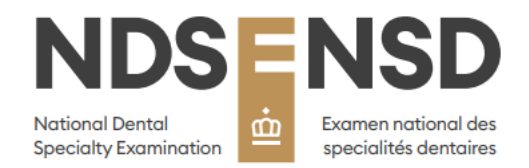

Once clicked, your account has been confirmed and you will receive a green "Success" message at the top of the page.

| NDSENSD risr/apply         | Dashboard            | Bookings 👻                                                                                 |
|----------------------------|----------------------|--------------------------------------------------------------------------------------------|
|                            |                      |                                                                                            |
| Success                    |                      |                                                                                            |
|                            |                      |                                                                                            |
| Register for an APPROVED   | Account              |                                                                                            |
| You have no permissions to | view this booking in | its current state Error: You have no permissions to view this booking in its current state |
|                            |                      |                                                                                            |
|                            |                      |                                                                                            |

## <u>\*\*It could take several minutes for the application form to appear on your dashboard,</u> <u>after refreshing the page\*\*.</u>

You will then see the "Apply Here" box with the NDSE 2025 Application Form. Please click "Apply" under the action column and you will be able to complete your application.

Note: If you do not see the application form within 1 hour after receiving the green "Success" message, please refresh your page and try again. If the issue persists, please contact our Admissions Coordinator at ndse@rcdc.ca.

| NDSENSD risr/apply                         | Dashboard | Bookings | •                           |            |        |
|--------------------------------------------|-----------|----------|-----------------------------|------------|--------|
| APPLY HERE                                 |           |          |                             |            |        |
| Booking item                               | C         | Date     | Booking window              | Price      | Action |
| NDSE 2025 Application Form<br>1 of 1 items |           |          | Nov 26, 2024 to Apr 1, 2025 | \$6,000.00 | Apply  |
| View all                                   |           |          |                             |            |        |